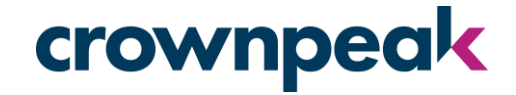

## Crownpeak DQM Plug-in

Installation Guide for: Sitecore 9.1 and 9.3

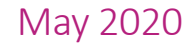

## crownpeak

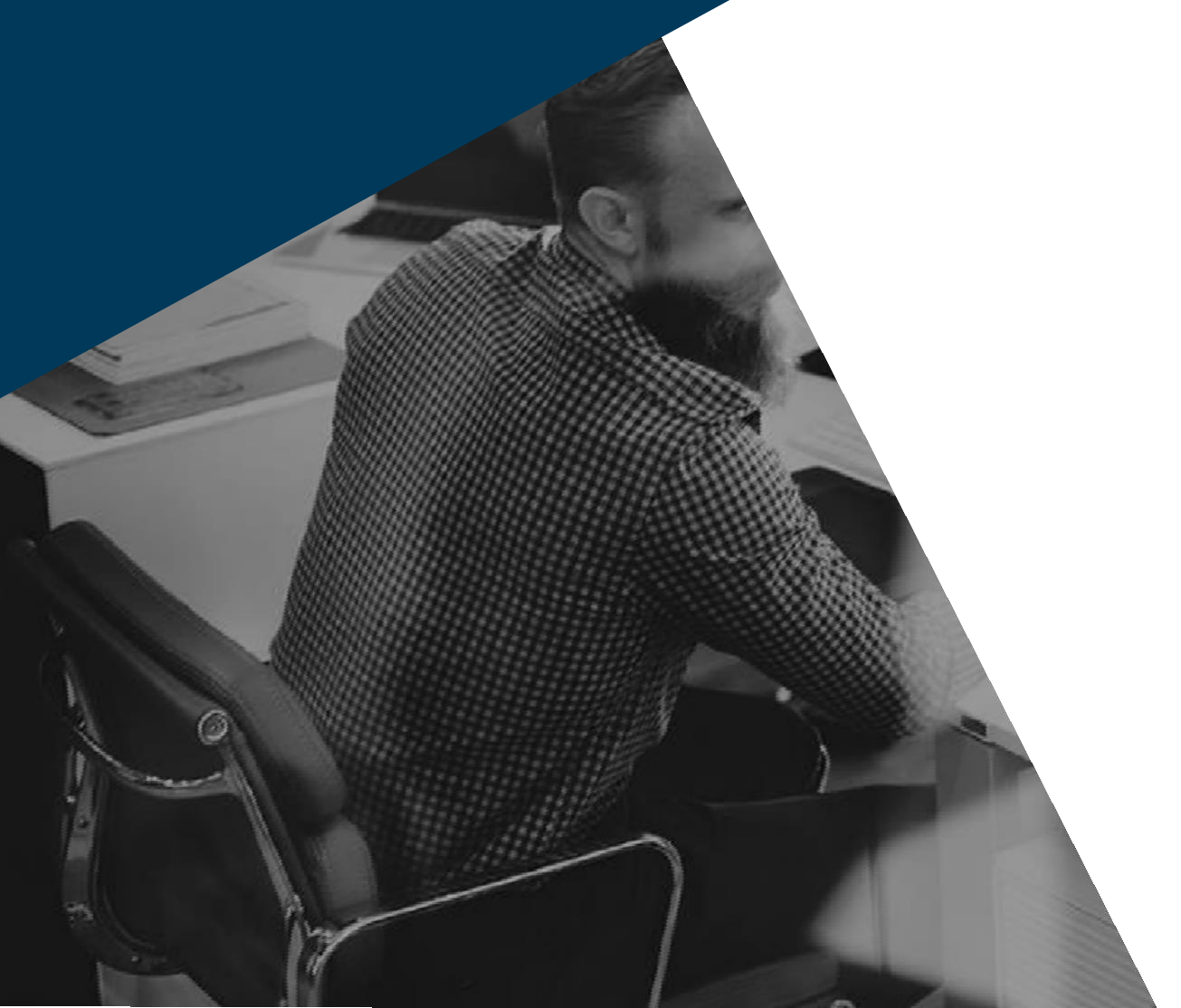

# Requirements

- ✓ Sitecore 9.1 or 9.3
- ✓ Admin access on your Sitecore instance
- ✓ Crownpeak API Key
- ✓ Crownpeak configured Website ID

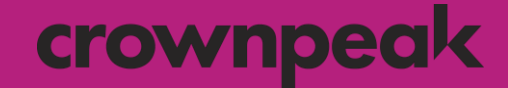

## 1 Install the New Plug-in

# 1.1 Upload & Install New Package

## crownpeak

- 1. Log into Sitecore
- 2. Navigate to the Sitecore Launchpad section and choose Control Panel

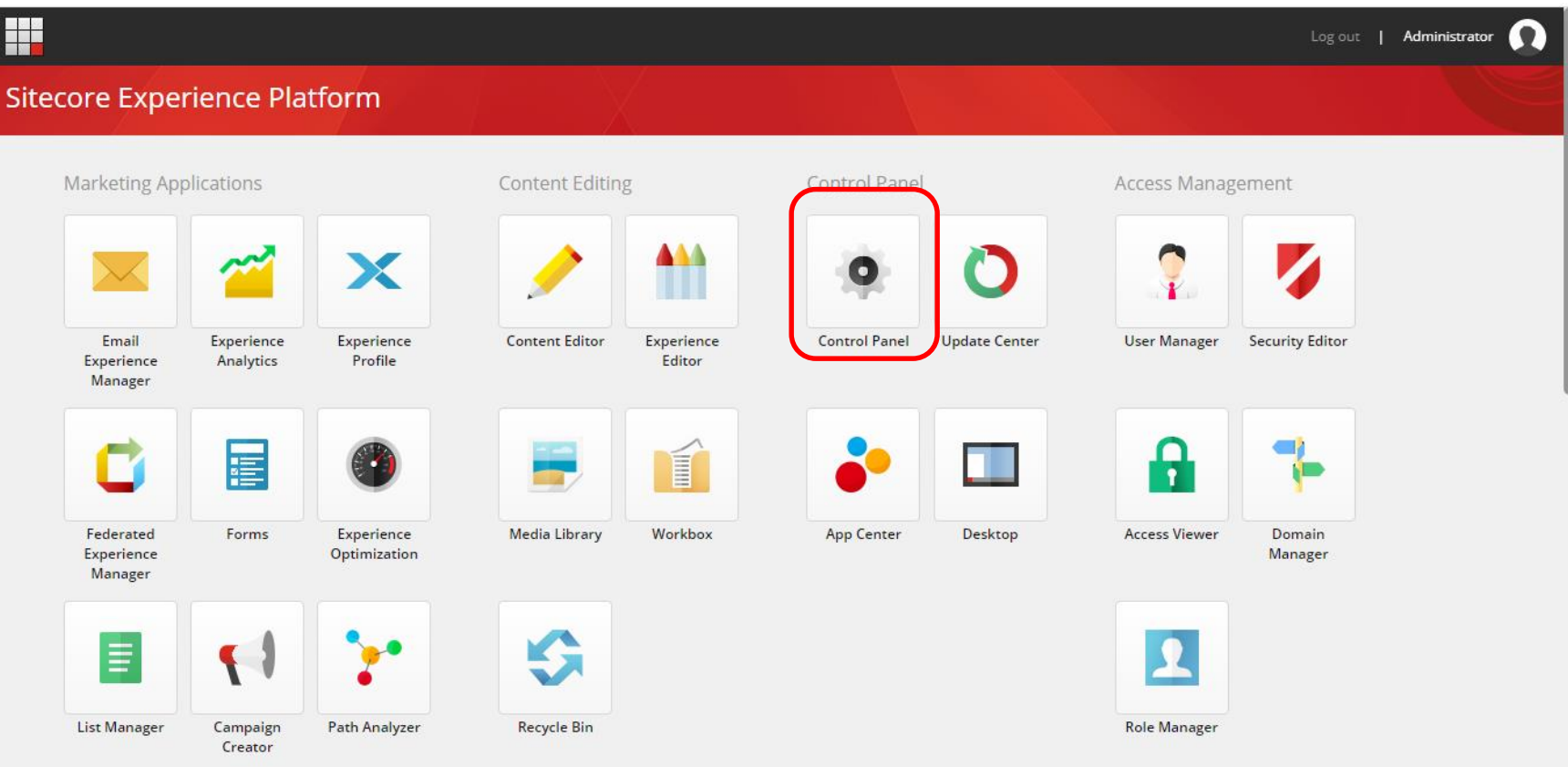

# 1.2 Upload & Install New Package

#### crownpeak

3. Under Administration choose Install a Package

|                                           | Log out   Administrator                                                                                                    |
|-------------------------------------------|----------------------------------------------------------------------------------------------------|
|                                           |                                                                                                    |
| DATABASE                                  | (3 <sup>e</sup> LOCALIZATION                                                                                                    |
| Rebuild link databases                    | Export languages                                                                                                    |
| Move an item to another database          | Import languages                                                                                                    |
| Clean up databases                        | Add a new language                                                                                                    |
| Display database usage                    | Delete a language                                                                                                    |
|                                           |                                                                                                    |
|                                           |                                                                                                    |
|                                           | SECURITY                                                                                                    |
| Scan the database for broken links        | User manager                                                                                                    |
| Scan the database for untranslated fields | Role manager                                                                                                    |
| -                                         |                                                                                                    |
|                                           |                                                                                                    |
|                                           |                                                                                                    |
|                                           |                                                                                                    |
|                                           | PATABASE   Rebuild link databases   Move an item to another database   Clean up databases   Display database usage   Image: Clean the database for broken links   Scan the database for untranslated fields |

# 1.3 Upload & Install New Package

## crownpeak

- 4. Choose Upload package on the Install a Package dialog box
- 5. Click on Choose file and upload the Sitecore Crownpeak Connector zip file
- 6. Click Next
- 7. Check Overwrite existing file and proceed (if asked)
- 8. Close the Upload files dialog

|                              | Install a Package                                                | 0 X                                           | Log out 👔 Administrator 🕻 |
|------------------------------|------------------------------------------------------------------|-----------------------------------------------|---------------------------|
| MY SETTINGS                  | Select a pac<br>Upload Files<br>To select the file that you want | to spiload, click Choose file. After you have |                           |
| Change desitop background    | chosen a file, you can choose a                                  | dditional files to upload.                    |                           |
| Change Application options   | Choose File Stecore Crow                                         | nnpeak Connector 1.0.zip                      |                           |
| Change password              | Choose p Choose File No file choose                              | n                                             |                           |
| Change personal information  |                                                                  |                                               |                           |
| Region and language options  |                                                                  |                                               |                           |
| Reset to default settings    |                                                                  |                                               |                           |
| & ADMINISTRATION             |                                                                  |                                               |                           |
| Administration tools         |                                                                  |                                               |                           |
| License details              |                                                                  |                                               |                           |
| installed licenses           |                                                                  |                                               |                           |
| instali a package            |                                                                  |                                               |                           |
| Install an update            |                                                                  |                                               |                           |
| e INDEXING                   | ANAL)                                                            | Next                                          |                           |
| Populate Soir Managed Schema | Deploy marketing definitions                                     |                                               |                           |
| Indexing manager             |                                                                  |                                               |                           |

# 1.4 Upload & Install New Package

crownpeak

- 9. Upon returning to the Install Package page select Choose package
- 10. Select the package and click Next
- 11. You can then leave the name as default and Choose Next
- 12. Confirm that you have selected the correct package and click Install
- 13. Choose to restart the Sitecore client and Sitecore server and click Next
- 14. Close the dialog box

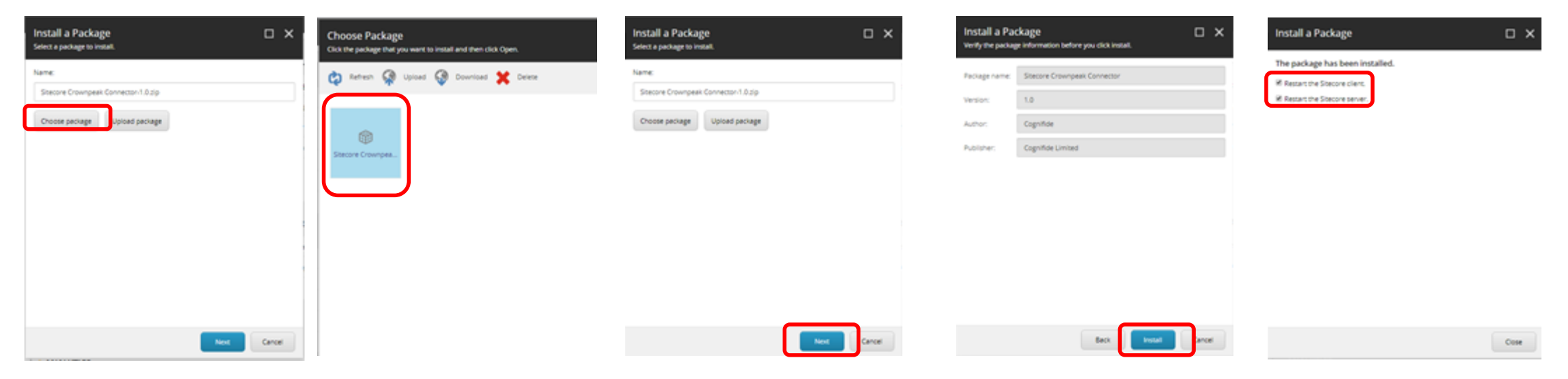

# 1.5 Configure Bindings

#### crownpeak

15. Once installed edit the configuration file located in /App\_Config/Include/Cognifide.Crownpeak.config of application root. You will need to add the API Key and Website ID provided by Crownpeak Support

```
---- --- Cognifide.crownpeak.config looks like this:---- ----
<configuration xmlns:patch="http://www.sitecore.net/xmlconfig/">
<configuration xmlns:patch="http://www.sitecore.net/xmlconfig/">
<configuration xmlns:patch="http://www.sitecore.net/xmlconfig/">
<configuration xmlns:patch="http://www.sitecore.net/xmlconfig/">
<configuration xmlns:patch="http://www.sitecore.net/xmlconfig/">
<configuration xmlns:patch="http://www.sitecore.net/xmlconfig/">
<configuration xmlns:patch="http://www.sitecore.net/xmlconfig/">
<configuration xmlns:patch="http://www.sitecore.net/xmlconfig/">
<configuration xmlns:patch="http://www.sitecore.net/xmlconfig/">
<configuration xmlns:patch="http://www.sitecore.net/xmlconfig/">
<configuration xmlns:patch="http://www.sitecore.net/xmlconfig/">
<configuration xmlns:patch="http://www.sitecore.net/xmlconfig/">
<configuration xmlns:patch="http://www.sitecore.net/xmlconfig/">
<configuration xmlns:patch="http://www.sitecore.net/xmlconfig/">
<configuration xmlns:patch="http://www.sitecore.net/xmlconfig/">
</configuration xmlns:patch="http://www.sitecore.net/xmlconfig/">
</configuration xmlns:patch="http://www.sitecore.net/xmlconfig/">
</configuration xmlns:patch="http://www.sitecore.net/xmlconfig/">
</configuration xmlns:patch="http://www.sitecore.net/xmlconfig/">
</configuration xmlns:patch="http://www.sitecore.net/xmlconfig/">
</configuration xmlns:patch="http://www.sitecore.net/xmlconfig/">
</configuration xmlns:patch="http://www.sitecore.net/xmlconfig/">
</configuration xmlns:patch="http://www.sitecore.net/xmlconfig/">
</configuration xmlns:patch="http://www.sitecore.net/xmlconfig/">
</configuration xmlns:patch="http://www.sitecore.net/xmlconfig/">
</configuration xmlns:patch="http://www.sitecore.net/xmlconfig/">
</configuration xmlns:patch="http://www.sitecore.net/xmlconfig/">
</configuration xmlns:patch="http://www.sitecore.net/xmlconfig/">
</configuration xmlns:patch="http://www.sitecore.net/xmlconfig/">
</configuration xmlconfiguration xmlconfig/">
</configuration xmlconfiguration x
```

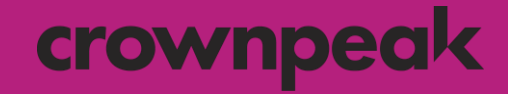

## 2 Update web.config

# 2.1 Open web.config

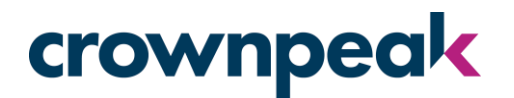

In order for source code highlighting to work in the DQM Sitecore connector, Sitecore's default contentsecurity-policy (CSP) needs to be modified:

- 1. Navigate to your Sitecore installation directory off your web root
- 2. Locate and open your web.config file

| $\leftrightarrow$ $\rightarrow$ $\checkmark$ $\uparrow$ | > This | s PC → Local Disk (C:) → inetpub → | www.root > XP0.sc > |                  |      |       |
|---------------------------------------------------------|--------|------------------------------------|---------------------|------------------|------|-------|
| - Ouisk sesser                                          |        | Name                               | Date modified       | Туре             | Size |       |
| Quick access                                            |        | # webedit.css                      | 11/13/2019 5:13 PM  | CSS Source File  |      | 22 KB |
|                                                         | 7      | 🗾 Web.config                       | 4/21/2020 10:12 AM  | CONFIG File      |      | 37 KB |
| Documents                                               | R      | 💿 TebaCanada.html                  | 4/15/2020 7:42 PM   | Chrome HTML Do   |      | 21 KB |
| 🕂 Downloads                                             | *      | 🐅 Global.asax                      | 11/13/2019 5:13 PM  | ASP.NET Server A |      | 1 KB  |
| Pictures                                                | *      | 🌋 default.js                       | 11/13/2019 5:13 PM  | JavaScript File  |      | 1 KB  |

# 2.2 Add dqm.crownpeak.com

## crownpeak

3. With web.config open, search for location path="sitecore"

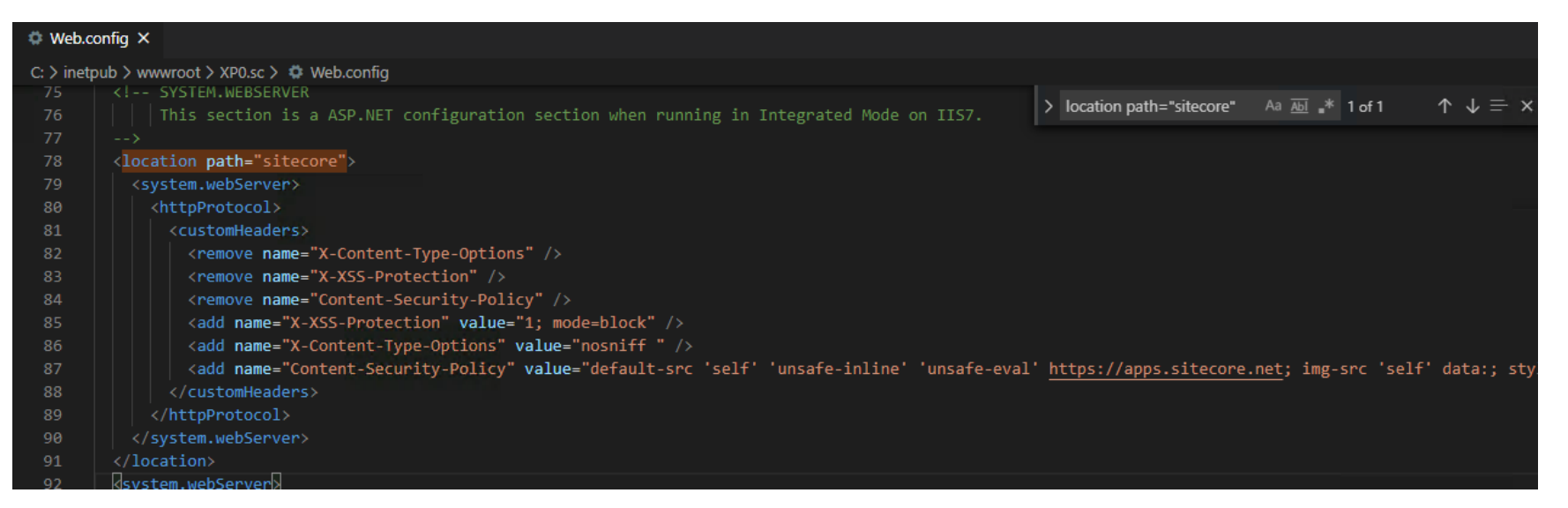

#### 4. Add <u>https://dqm.crownpeak.com</u> to the Content-Security-Policy

#### Example:

<add name="Content-Security-Policy" value="default-src 'self' 'unsafe-inline' 'unsafe-eval'
https://apps.sitecore.net https://dqm.crownpeak.com; img-src 'self' data:; style-src 'self' 'unsafe-inline'
https://fonts.googleapis.com https://dqm.crownpeak.com; font-src 'self' 'unsafe-inline'
https://fonts.gstatic.com https://dqm.crownpeak.com; upgrade-insecure-requests; block-all-mixed-content;" />

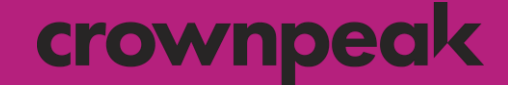

## 3 Using the DQM Plug-in

# 3.1 Analyzing a web page

## crownpeak

1. Under Content Editing choose Content Editor

|                                    |                         |                            |                 |                      |                |               |               |                   | log out 1 | Administrator Ω |
|------------------------------------|-------------------------|----------------------------|-----------------|----------------------|----------------|---------------|---------------|-------------------|-----------|-----------------|
| Sitecore Expe                      | rience Pla              | atform                     |                 | £                    | +1             |               |               |                   |           | ALC: NO         |
| Marketing Ap                       | plications              |                            | Content Edition | ·                    | Centrol Panel  |               | Access Manag  | ement             |           |                 |
|                                    | ~                       | ×                          | 1               | -                    | 0              | 0             | ?             | -                 |           |                 |
| Email<br>Experience<br>Manager     | Experience<br>Analytics | Esperience<br>Profile      | Content Editor  | Experience<br>Editor | Control Farvel | Update Center | User Manager  | Security Editor   |           |                 |
| C                                  |                         | 0                          | -               | Ú                    | •              |               | 6             | 7-                |           |                 |
| Federated<br>Experience<br>Manager | Forms                   | Experience<br>Optimization | Media Library   | Workbox              | App Center     | Desktop       | Access Viewer | Domain<br>Manager |           |                 |
| E                                  | •                       | 2                          | 6               |                      |                |               | 1             |                   |           |                 |
| List Manager                       | Campaign<br>Creator     | Path Analyter              | Recycle Bin     |                      |                |               | Role Manager  |                   |           |                 |
| 1.1                                | 6                       |                            |                 |                      |                |               |               |                   |           |                 |

# 3.2 Run DQM Validation

#### crownpeak

• Under the Home ribbon choose Crownpeak DQM to run the validation

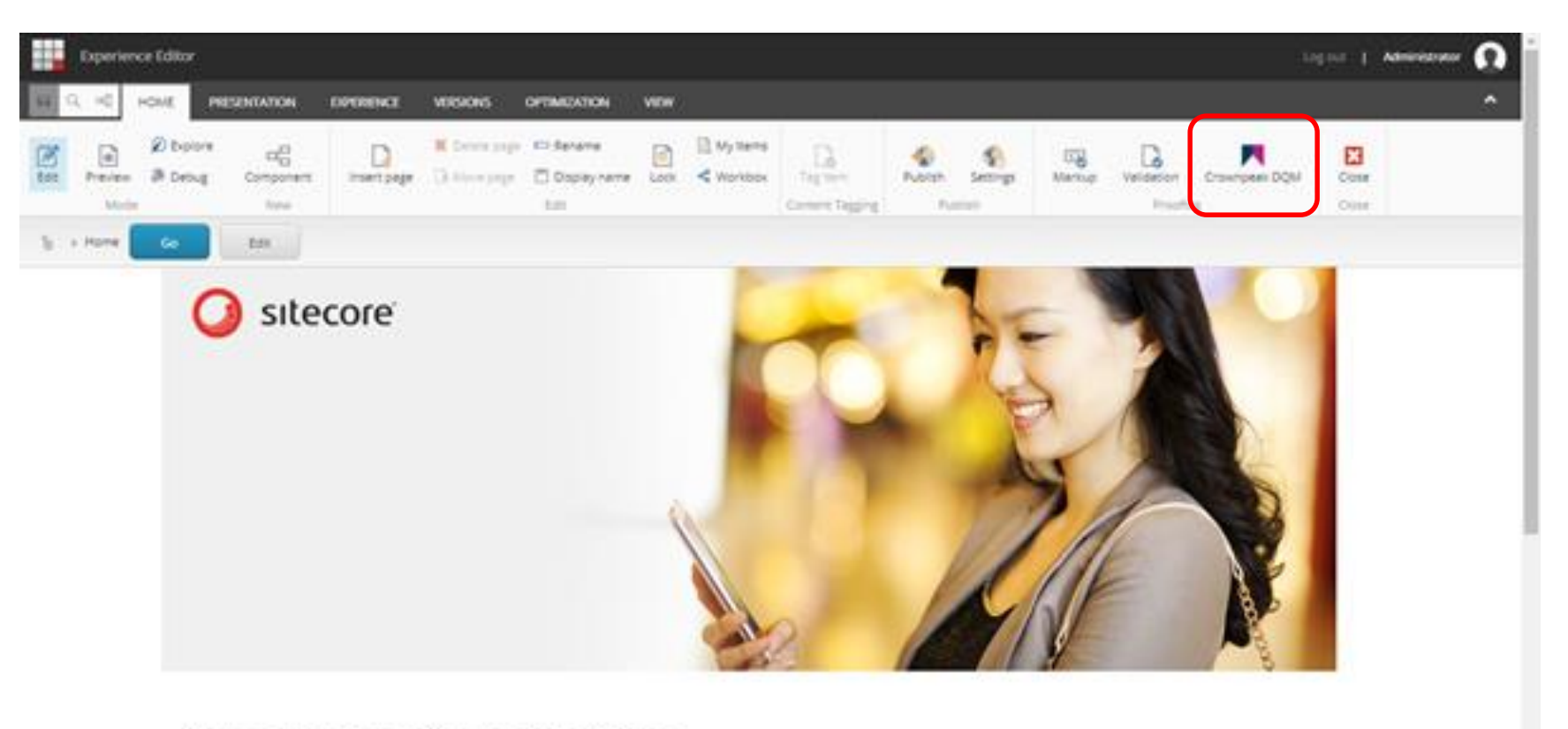

Sitecore Experience Platform

# 3.3 Issue Highlighting

## crownpeak

• The list of issues on the page will be displayed on the left and a preview on some of the issues are highlighted on the right

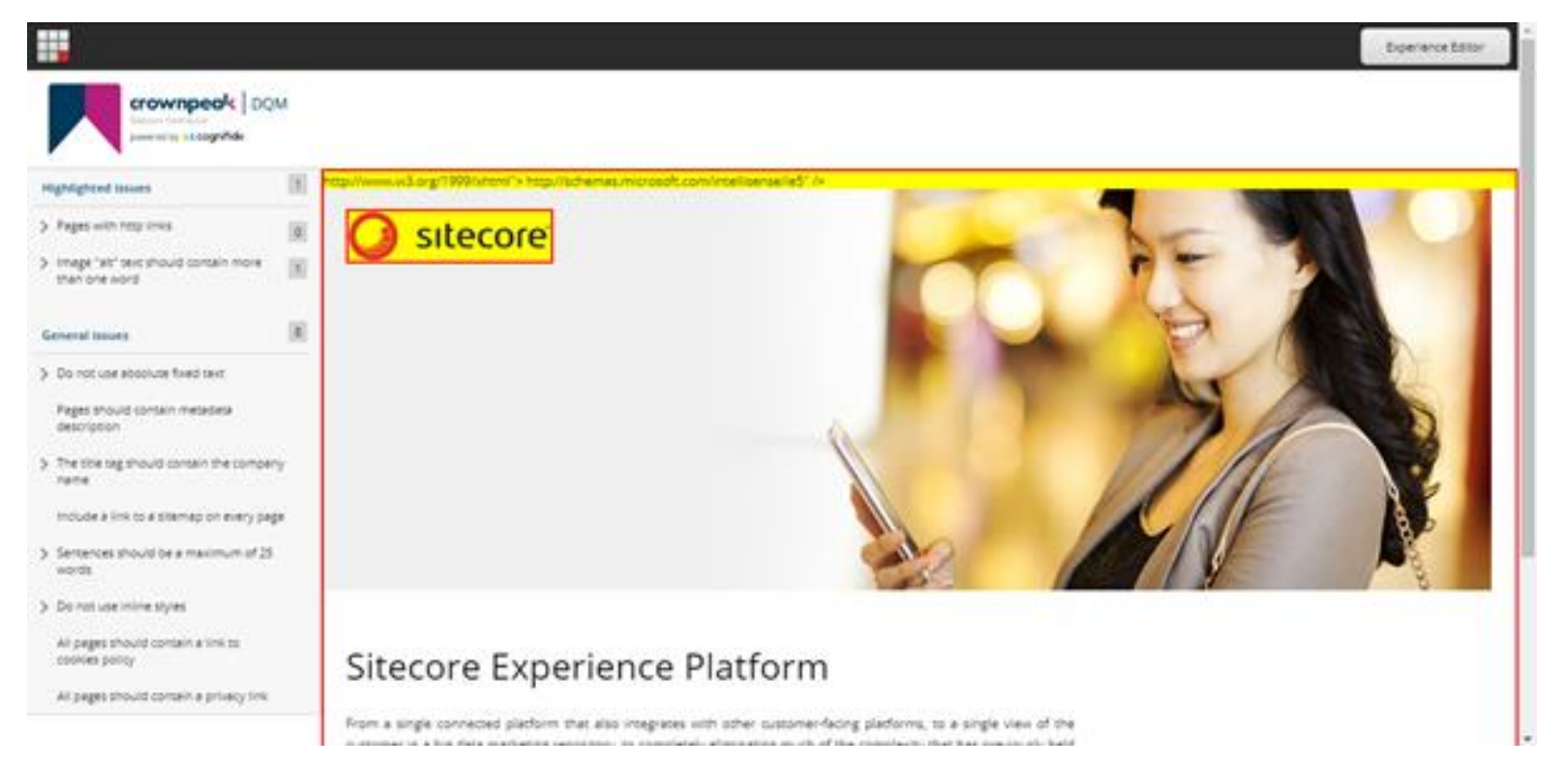

• You can then a specific issue on the left in order to see the details of that specific issue

#### crownpeak

## Thank You

If you experience any problems, or have any questions regarding the DQM Connector please contact Crownpeak Support using the details below.

Crownpeak DQM Support

dqmhelp@crownpeak.com support.crownpeak.com